## Procédure de réinstallation du logiciel LVS 95XX sur Windows 7

## 1- IMPORTANT : Avant toute opération de désinstallation, sauvegarder votre base .MDB MICROSOFT ACCESS DATABASE d'origine ou en cours d'utilisation pour une réimplantation dans la nouvelle installation.

**2-** Il peut y avoir conflit avec certains antivirus (ex : TREND MICRO) : désactiver l'antivirus pendant l'installation et/ou exclure le SETUP.EXE dans les fichiers à exclure temporairement :

| Accueil Mettre à jour                                                                                                    | Historique                                                                                                    | ? Aide                                                                      |
|----------------------------------------------------------------------------------------------------|----------------------------------------------------------------------------------------------------|-----------------------------------------------------------------------------|
| Analyse planifiée<br>Actions par défaut<br>Protection en temps réel<br>Fichiers et emplacements exclus<br>Types de fichiers exclus<br>Processus exclus | Le fait d'exclure certains fichiers et emplacements peut<br>votre ordinateur sera moins protégé.<br>Pour ajouter plusieurs fichiers ou emplacements, utilise<br>entrées dans la zone de texte.<br>Emplacements des fichiers : | aider à accélérer une analyse, mais<br>ez un point-virgule pour séparer les |
| 'aramètres avancés<br>MAPS                                                                                                    |                                                                                                    | * Parcourir                                                                 |
|                                                                                                    |                                                                                                    | Ajouter                                                                     |
|                                                                                                    | Nom                                                                                                    | Supprimer                                                                   |
|                                                                                                    | C:\Program Files (x86)\Microscan\LVS-95XX                                                                                                    |                                                                             |
|                                                                                                    |                                                                                                    |                                                                             |

**3-** Dans l'outil de recherche Windows, rechercher KEYLOK.EXE. Une fenêtre apparaît « Keylock Security Key Install Application » Sélectionner Oui pour exécuter

L'exécuter et cliquer sur Uninstall pour le désinstaller :

| Fichier ouvert - Avertissement de sécurité         Voulez-vous exécuter ce fichier ?         Image: State of the state of the securité         Nom :s\172033_Lvs7500_560\OtherSetup\KeySetup.exe         Éditeur : Microcomputer Applications Inc         Type : Application         De : C\Users\Utilisateur\Documents\172033_Lvs7500         Exécuter : Annuler         Image: Toujours demander avant d'ouvrir ce fichier         Image: Les fichiers téléchargés depuis Internet peuvent être utiles, mais ce hype de fichier présente un danger potentiel. Nexécutez que les logiciels des éditeurs approuvés par vous. Quels sont les risques ? | KEYLOK Security Key Installation         Dongle Type         Select one or more Dongle Types         KEYLOK 3 or Fortress (USB Driverless)         KEYLOK 2 (USB w/Driver)         KEYLOK 2 (Parallel)         Installation Type         Standalone         Client         Server | 2                     |
|----------------------------------------------------------------------------------------------------|----------------------------------------------------------------------------------------------------|-----------------------|
|                                                                                                    | Command Line Options                                                                                                    | Begin Install<br>Exit |

Une fenêtre apparaît : « Désinstallation du package de pilotes : Sélectionner **OUI** 

**4-** Désinstaller le LVS95XX software à partir du Panneau de Configuration>Ajout et suppression de Programmes comme indiqué ci-dessous.

| Control Panel Home<br>View installed updates | Uninstall or change a program<br>To uninstall e program, select it from the list and then click Uninstall, Change, or Repair.                                                                                                    |                                                                                                    |  |  |
|----------------------------------------------|----------------------------------------------------------------------------------------------------|----------------------------------------------------------------------------------------------------|--|--|
| off                                          | Organize \star Uninstall Change Repair                                                                                                    | /≡ ▼ 🔞                                                                                                    |  |  |
| Install a program from the<br>network        | Name                                                                                                    | Publisher                                                                                                    |  |  |
|                                              | Go To Meeting Outlook Calendar Plug-in Method (R) Management Engine Components Fill Intel (R) Network Connections 19:5:300.2 Intel & Graphics Driver Intel & Graphics Driver Intel & Rapid Storage Technology Intel & USB 3.0 eXtensible Host Controller Driver InfanView (remove only) Intel State Intel State Verifier InfanView (200 | Citrix Online<br>Intel Corporation<br>Intel<br>Intel Corporation<br>Intel Corporation<br>Intel Corporation<br>Intel Corporation<br>Infan Skiljan<br>JAI<br>Microscan Systems |  |  |
|                                              | Microsoft .NET Framework 4.5.2     Microsoft Intune Endpoint Protection     Microsoft Office 365 ProPlus - en-us     Microsoft OneDrive     Microsoft Silverlight     Microsoft SQL Server Compact 3.5 SP2 ENU                                                                                                    | Microscan<br>Microsoft Corporati<br>Microsoft Corporati<br>Microsoft Corporati<br>Microsoft Corporati<br>Microsoft Corporati<br>Microsoft Corporati                          |  |  |
|                                              | Microsoft SQL Server Compact 3.5 SP2 x64 ENU                                                                                                    | Microsoft Corporati<br>Microsoft Corporati                                                                                                    |  |  |
|                                              | The solution of the server compact 40 to the two                                                                                                    | Microsoft Corporati                                                                                                    |  |  |

**5-** Ensuite, désinstaller tous les drivers sélectionnés dans la copie d'écran ci-dessous : (excepté KEYLOK qui a été désinstallé avant)

|                             | 1.1.1                                                                                                    |                                        |
|-----------------------------|----------------------------------------------------------------------------------------------------|----------------------------------------|
| Control Panel Home          | Uninstall or change a program                                                                                              |                                        |
| View installed updates      | To uninstall a program, select it from the list and then click Unin                                                        | stall, Change, or Repair.              |
| Turn Windows features on or |                                                                                                    | 1                                      |
| off                         | Organize 💌                                                                                                    | ≡ • (                                  |
| Install a program from the  | Name                                                                                                    | Publisher                              |
|                             | ST Microelectronics 3 Axis Digital Accelerometer Solution     TeamViewer 11                                                | ST Microelectronics<br>TeamViewer      |
|                             | UC232A Win 7 64bit                                                                                                    | Aten International Co., Ltd.           |
|                             | VISUAL Enterprise 6.5.4                                                                                                    | Infor Global Solutions                 |
|                             | 🕲 Visual Studio Tools for the Office system 3.0 Runtime                                                                    | Microsoft Corporation                  |
|                             | 💐 Windows Driver Package - Atmel Corporation (libusb0) Atmel                                                               | Atmel Corporation                      |
|                             | Windows Driver Package - Cambridge Silicon Radio Ltd. (CSRB.,<br>Windows Driver Package - CONTEC (cdio) Contec (09/22/2011 | Cambridge Silicon Radio Ltd.<br>CONTEC |
|                             | 💐 Windows Driver Package - FTDI CDM Driver Package - Bus/D2                                                                | FTDI                                   |
|                             | 💐 Windows Driver Package - FTDI CDM Driver Package - VCP Dri                                                               | FTDI                                   |
|                             | 📽 Windows Driver Package - KEYLOK (usbkey) USB (06/10/2010                                                                 | KEYLOK                                 |
|                             | 📽 Windows Driver Package - libusb-win32 (libusb0) CodeCorp D                                                               | libusb-win32                           |
|                             | Windows Driver Package - libusb-win32 (libusb0) Microscan D                                                                | libusb-win32                           |
|                             | 💐 Windows Driver Package - Lumenera (luldr092) Image (08/15/                                                               | Lumenera                               |
|                             | Windows Driver Package - Lumenera (Ivldr45f) Image (12/20/2                                                                | Lumenera                               |
|                             | 💐 Windows Driver Package - Microscan (MicroscanUSBLAN) Net                                                                 | Microscan                              |
|                             | Windows Driver Package - Microscan USBLAN (07/31/2015 02                                                                   | Microscan                              |
|                             | 📽 Windows Driver Package - The Imaging Source Europe GmbH                                                                  | The Imaging Source Europe Gm           |
|                             |                                                                                                    |                                        |

6- Ensuite vous devrez désinstaller la clé de registre existante.

Dans la barre de recherche Windows, démarrer le Registry Editor en tapant « regedit.exe » comme indiqué dans la copie d'écran.

Supprimer ensuite la clé de registre : HKEY\_LOCAL\_MACHINE>Wow6432Node>**Microscan** ou HKEY\_LOCAL\_MACHINE>SOFTWARE>Label Vision Systems

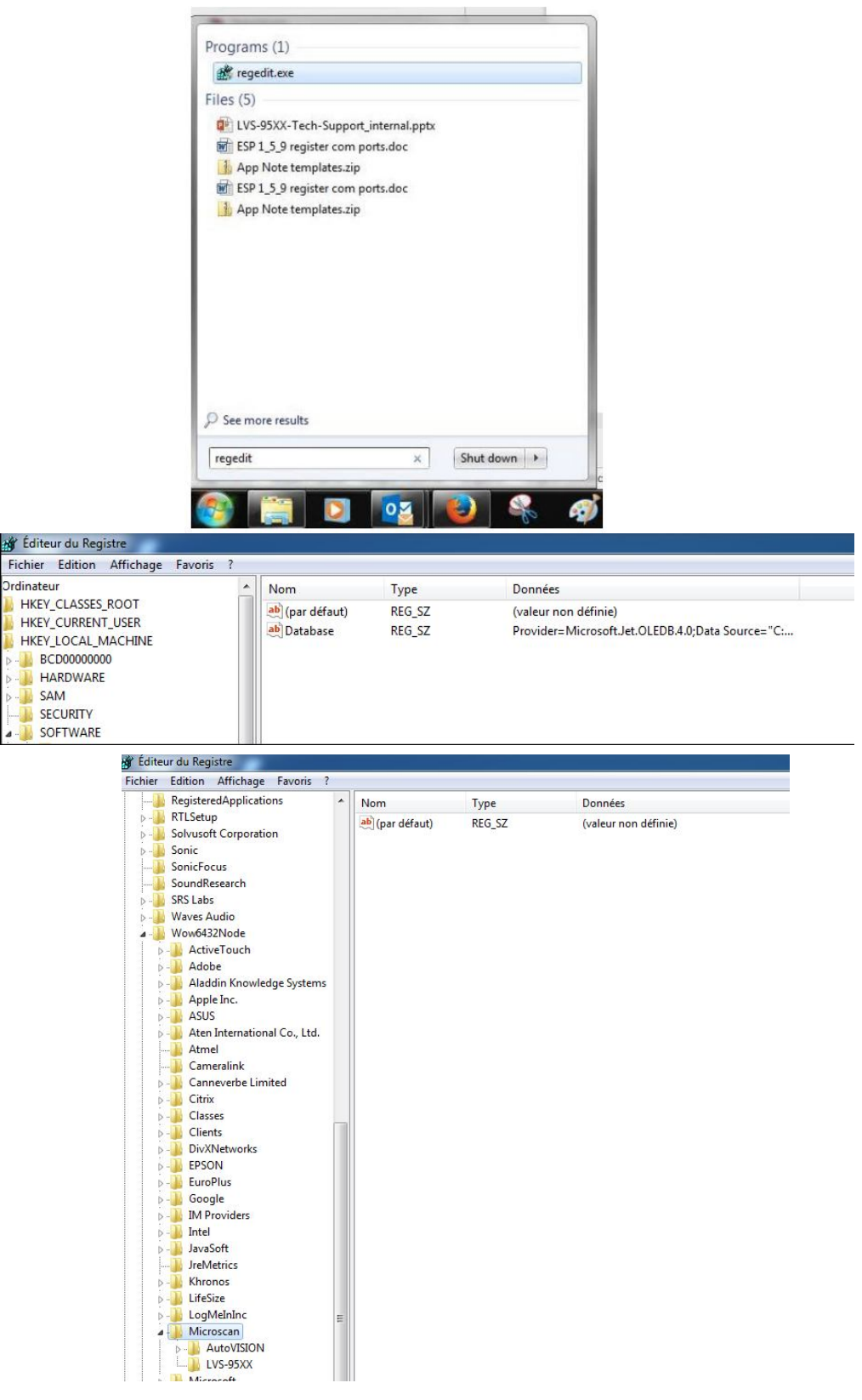

7- Tous les composants 95XX doivent être désormais désinstallés et le PC doit être prêt pour une nouvelle installation.

**8-** Télécharger la version 4.4.3.4102 ou la version 4.1.0j (selon la compatibilité de votre matériel : cf release notes MICROSCAN sur le lien de téléchargement) via le lien suivant ou utiliser la clé fournie par Bibus .

Utiliser le fichier dézippé de la clé ou extraire tout du lien téléchargé :

# https://www.bibusfrance.fr/produits/mesure-tracabilite-et-vision-industrielle/controleurs-et-verificateurs-de-codes-barres-1d-et-bi-dimensionnels/verificateur-de-codes-offline-serie-95/

9- Copier votre base .mdb dans l'emplacement avant d'exécuter le SETUP.EXE

#### Exemple de présentation des dossiers pour les versions antérieures à 4.3.0.3006 :

| LVS                | 03/07/2017 17:44 | Dossier de fichiers |           |
|--------------------|------------------|---------------------|-----------|
| OtherSetup         | 03/07/2017 17:47 | Dossier de fichiers |           |
| 🗟 Autorun          | 23/01/2017 12:11 | Informations de c   | 1 Ko      |
| Vs9510_1713344.mdb | 16/01/2018 15:59 | Fichier MDB         | 20 684 Ko |
| Manuals            | 08/06/2016 17:07 | Fichier de comma    | 1 Ko      |
| 🖏 Setup            | 23/01/2017 12:11 | Application         | 192 Ko    |
|                    |                  |                     |           |

# Exécuter ce SETUP pour une installation complète de tous les drivers

## Exemple de présentation des dossiers à partir de la version 4.3.0.3006 :

| ¢ Copier Coller                                       | Couper<br>Copier le chemin d'accès<br>Coller le raccourci | Déplacer Copier<br>vers • vers • | Supprimer Renommer | Nouvel              | élément •<br>apide •<br>Propriét |
|-------------------------------------------------------|-----------------------------------------------------------|----------------------------------|--------------------|---------------------|----------------------------------|
| Presse-                                               | papiers                                                   | 0                                | rganiser           | Nouveau             |                                  |
| $\leftarrow \rightarrow \land \uparrow \square$ > Lee | teur USB (F:) > LVS-95XX_4.3.                             | 0.3006                           |                    |                     |                                  |
| 🕹 Accès ranide                                        | Nom                                                       |                                  | Modifié le         | Туре                | Taille                           |
| Acces rapide                                          | 📙 Inno                                                    |                                  | 22/01/2018 13:46   | Dossier de fichiers |                                  |
|                                                       | Manuals                                                   |                                  | 22/01/2018 13:47   | Dossier de fichiers |                                  |
| Téléchargement: *                                     |                                                           |                                  | 22/01/2018 13:48   | Dossier de fichiers |                                  |
| 🔮 Documents 🛛 🖈                                       | 🔄 AutoRun                                                 |                                  | 07/11/2016 12:49   | Informations de c   | 1 Ko                             |
| 📰 Images 🛛 🖈                                          | Manuals                                                   |                                  | 08/06/2016 17:07   | Fichier de comma    | 1 Ko                             |
| LVS                                                   | 🖏 Setup                                                   |                                  | 08/11/2017 08:51   | Application         | 40 Ko                            |
| LVS-95XX                                              | StampBuild                                                |                                  | 08/11/2017 08:52   | Document texte      | 1 Ko                             |
| Manuals                                               | Updates.sql                                               |                                  | 08/11/2017 08:51   | Fichier SQL         | 608 Ko                           |
| Manuak                                                |                                                           |                                  |                    |                     |                                  |

## Exécuter ce SETUP pour une installation complète de tous les drivers

**10-** Connecter (électriquement et câble USB) et mettre en route l'appareil. Se connecter avec les identifiants suivants :

## Identifiant : admin Mot de passe : admin

Le serial number / n° de série (5 digits) peut vous être demandé à la première connexion : Pour les n° de série à 7 chiffres : il faudra enlever les 2 premiers digits qui correspondent à l'année de fabrication.

**11-** Un message POP UP peut apparaître vous indiquant qu'il manque le driver KEYLOK. Déconnecter votre appareil et lancer l'installation Keylok.exe à partir de Other Setup Sélectionner KEYLOK 2(USB w/Driver) puis Begin Install

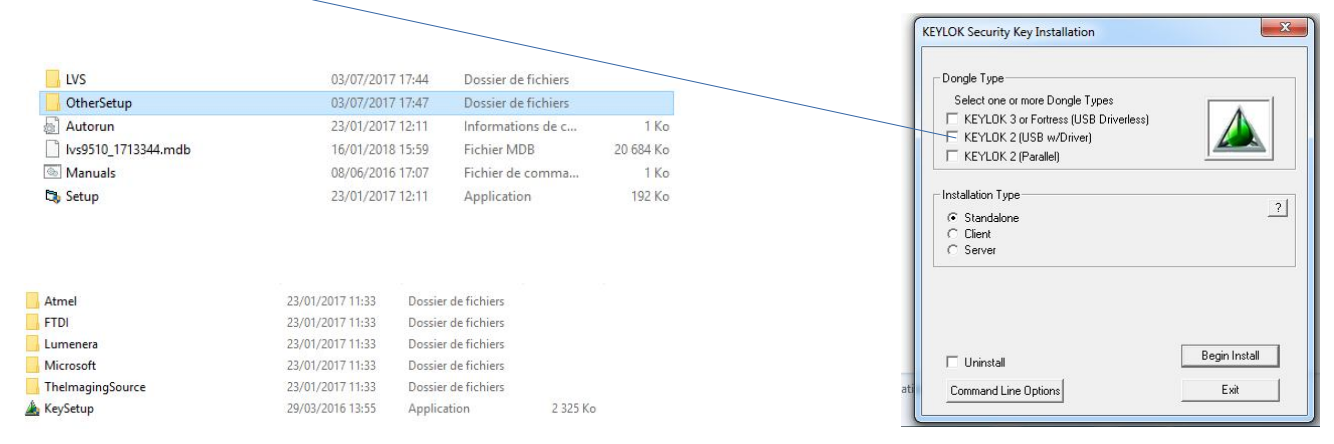

**12-** Reconnecter l'appareil (électriquement et câble USB). Se connecter avec les identifiants suivants :

Identifiant : admin Mot de passe : admin